# FFI & FFI-Lite Upgrade Installation Guide

For <u>upgrading</u> an existing installation

New FFI users should follow the installation instructions in the FFI User's Guide posted on the FFI Software and Manuals page here: <u>www.frames.gov/ffi</u>

NOTE: There are separate sections for Forest Service and non-Forest Service users

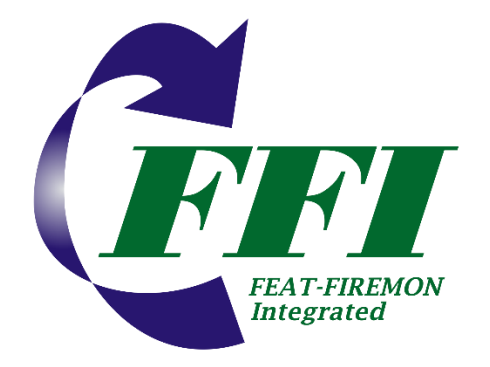

Updated for FFI v1.05.14 Mar. 22, 2023

# TABLE OF CONTENTS

| PREFACE                                                               | .3  |
|-----------------------------------------------------------------------|-----|
| Major changes in FFI-MT and FFI_Lite 1.05.14                          | .3  |
| Working with SQL Browser                                              | .3  |
| FFI-Lite and FFI-MT UPGRADE INSTRUCTIONS FOR NON-FOREST SERVICE USERS | . 5 |
| FFI-Lite 1.05.14 Installation                                         | .5  |
| FFI-MT 1.05.14 Installation                                           | .9  |
| FFI-Lite UPGRADE INSTRUCTIONS FOR FOREST SERVICE USERS 1              | 2   |
| FFI-Lite 1.05.14 Installation1                                        | 2   |

# PREFACE

#### There are separate instructions for Forest Service and non-Forest Service users.

FFI-MT, FFI and FFI-Lite have the same functionality except FFI allows multiple users simultaneous access to the FFI database and includes a Database Management tool for assigning users and roles. See <u>FFI-MT, FFI-Lite and FFI - which is right for you?</u> for more information.

#### NOTE: FFI and FFI-MT are not approved for installation on Forest Service computers.

If you have questions about FFI-MT, FFI or FFI-Lite contact Duncan Lutes: duncan.lutes@usda.gov.

### Major changes in FFI-MT and FFI\_Lite 1.05.14

- New fields and reports for the Photoloads and Surface Fuels-Piles protocols
- CSV import/export added for CBI-Composite Burn Index
- Added fields exported in CSV reports for some protocols
- Fixed calculation errors in Surface Fuels Piles, Biomass-Fuels reports, ARS Cover Points, Post Burn Severity and Trees-Saplings
- General UI modifications to make some fields wider/more readable.
- FFI is no longer supported

### Working with SQL Browser

• The SQL Browser utility in FFI and FFI-MT is not functional on some Windows 10 machines. To connect to a server you must type the server instance name in the box named SQL Server Instances. The instance name will be in the form computername\SQLEXPRESS.

E.g., if your computer name is LTHP8511K55 and you used the default instance name when installing FFI then the instance name to use is: *LTHP8511K55\SQLEXPRESS*.

NOTE: The SQL Instance name was assigned when you installed SQL Express. Most people use the default, which is SQLEXPRESS. Occasionally, it is followed by a "1" or "2". E.g., SQLEXPRESS1.

| QL Server Instances:                                |        |   |         |
|-----------------------------------------------------|--------|---|---------|
| THP8511K55\SQLE                                     | XPRESS | ~ | Refresh |
| Log on to the server<br>User Name: [<br>Password: [ |        |   |         |

To find your computer name select **Start > Control Panel > System**. Click on the Computer Name tab and look for the Full Computer Name. The computer name may be followed by some domain information - such as *LTHP8511K55.ds.fs.fed* - but the computer name you will use is the first part: *LTHP8511K55* 

| eneral Computer Name                                        | Hardware                         | Advanced                    | Bemote              |       |
|-------------------------------------------------------------|----------------------------------|-----------------------------|---------------------|-------|
|                                                             | Haranaro                         | - Idi di lood               | Tomoto              |       |
| Windows uses<br>on the network                              | the following in                 | nformation to               | ) identify your com | nputi |
| Computer description:                                       |                                  |                             |                     |       |
|                                                             | For example:<br>Computer''.      | "Kitchen Co                 | mputer" or "Mary    | s     |
| Full computer name:                                         | LTHP8511K5                       | i5.ds.fs.fed                |                     |       |
| Domain:                                                     | ds.fs.fed                        |                             |                     |       |
| To use the Network Ident<br>domain and create a loca<br>ID. | ification Wizar<br>Luser account | d to join a<br>, click Netw | ork                 | k IC  |
| To rename this computer                                     | or join a domai                  | n, click Cha                | nge. Chang          | le    |
| Note: Only Administrators                                   | can change th                    | ne identifical              | ion of this compul  | er.   |
|                                                             |                                  |                             |                     |       |
|                                                             |                                  |                             |                     |       |
|                                                             |                                  |                             |                     |       |
|                                                             | ЛК                               |                             | Cancel              | App   |

# FFI-Lite and FFI-MT UPGRADE INSTRUCTIONS FOR <u>NON-FOREST</u> <u>SERVICE</u> USERS

### FFI-Lite 1.05.14 Installation

You must have Windows administrator privileges to install FFI-Lite on your computer. A standard Windows user can use FFI-Lite after a Windows administrator has installed it.

- 1) If needed, get Administrator Privileges on the computer you are installing FFI-Lite on.
- 2) Make a copy of your FFI-Lite databases(s) and save on an external drive. FFI-Lite databases have an .SDF extension. Right-click the database file, select **Copy**, Open *File Explorer* and navigate to the folder where you save backups, right-click in the folder and select **Paste**.
- 3) Uninstall the previous version of FFI. Click Start > Control Panel > Add or Remove Programs, select FFI 1.0x.xx and Remove.

NOTE: This step is not required - you can have multiple versions of FFI installed on the same computer – but removing old versions will eliminate confusion about what version to use.

- 4) Close Control Panel after FFI has been removed.
- 5) In File Explorer, create a temporary directory on your C: drive where you will store the installation files (e.g., C:\FFITemp).
- 6) Open a browser, go to the FFI-FRAMES website (<u>http://www.frames.gov/ffi</u>) and then go to the Manuals and Software page, Software and Training Data tab.

# FFI Manuals and Software

Manuals Software and Training Data

- 8) Right-click *FFI-Lite\_10514\_Installer.zip*, select **Save link as.**.. and save the file in the temporary directory you created above.
- 7) Close your browser.
- 8) In *File Explorer*, navigate to the temporary directory where you saved the FFI-Lite zip file. Right-click the filename, select **Extract All** and save the FFI-Lite folder in the same folder as the zip file.
- 9) Open the FFI-Lite folder and double-click **Setup.exe**.

10) The FFI-Lite Setup Wizard page will open. Click Next.

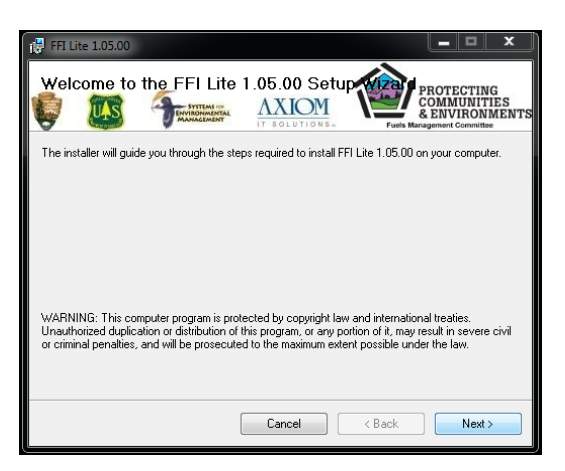

11) Accept the default installation folder and click Next.

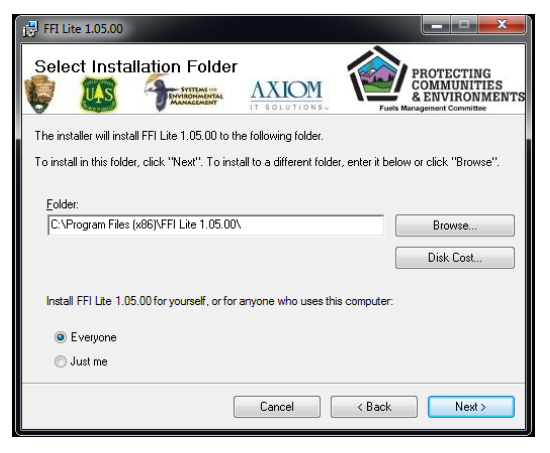

12) Click Next on the Confirm Installation screen.

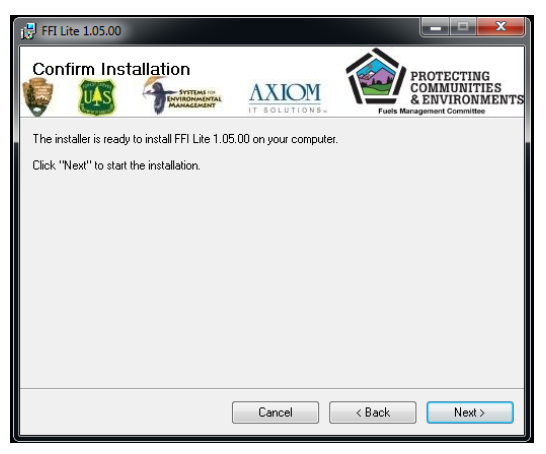

13) Click **Close** when the installation is complete.

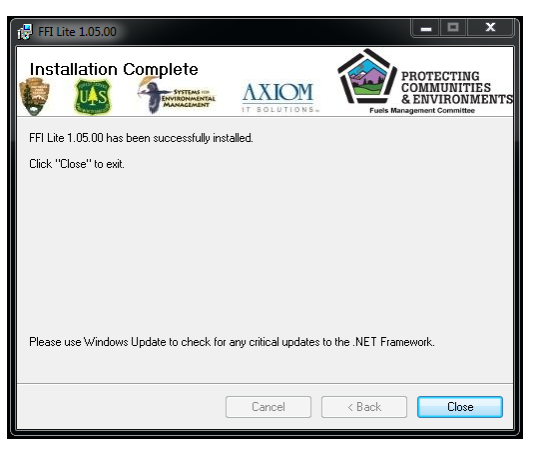

14) The FFI-Lite 1.05.14 icon will be placed on your desktop.

15) Double click the FFI-Lite icon to open FFI-Lite, select the **Open an Existing Database** radio button, click **More Files...**, click **OK**.

| Ø Select a database to open: | × |
|------------------------------|---|
| ○ Create a New Database      |   |
| Open an Existing Database    |   |
| More Files                   | > |
| OK Cancel Help               |   |

16) Navigate to your database and click Open.

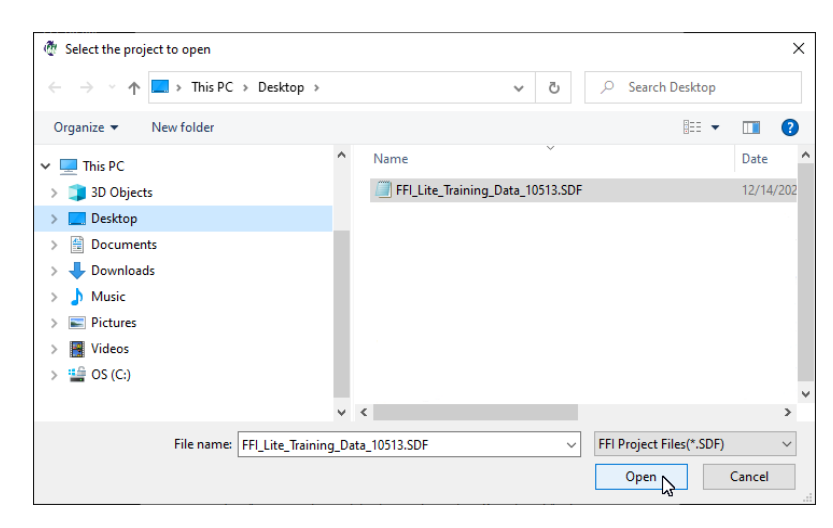

17) Click **OK**.

| 🍈 Select a database to open:      |                                                         | × |
|-----------------------------------|---------------------------------------------------------|---|
| Croste a New Database             |                                                         |   |
|                                   |                                                         |   |
| Open an Existing Database         | Selected database last modified: 12/16/2022 11:40:10 AM |   |
|                                   |                                                         |   |
| More Files                        |                                                         |   |
| C:\Users\dlutes\Desktop\FFI_Lite_ | Training_Data_10513.SDF                                 |   |
|                                   |                                                         |   |
|                                   |                                                         |   |
|                                   |                                                         |   |
|                                   |                                                         |   |
|                                   |                                                         |   |
|                                   |                                                         |   |
| <                                 |                                                         | > |
|                                   |                                                         |   |
| 0                                 | Cancel Help                                             |   |

18) Click Yes and then OK when prompted to patch to the new version

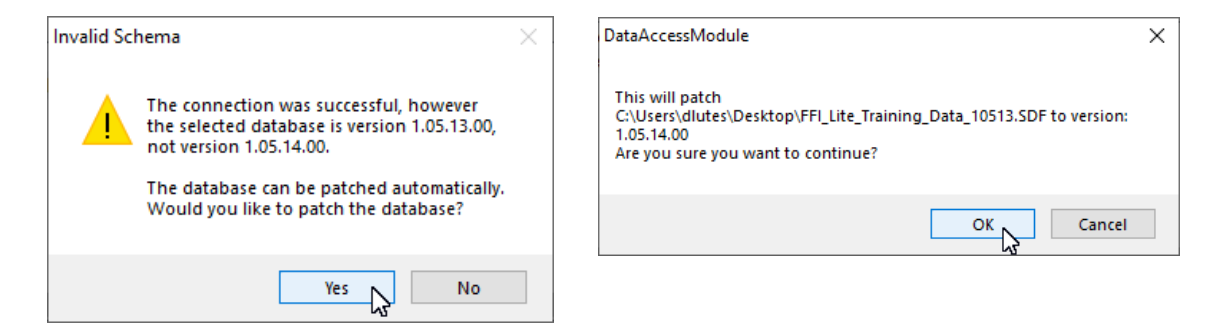

19) Continue logging into your database by selecting the Administrative Unit, etc.

| FFI Lite   Administrative Unit |                                            |
|--------------------------------|--------------------------------------------|
| Seb Woods State Park           | Select an administrative unit to continue. |
|                                |                                            |
|                                | Continue                                   |
|                                | New Administrative Unit                    |
|                                | Edit Administrative Unit                   |
|                                | Export Admin. Unit(s)                      |
|                                | Import Admin. Unit(s)                      |
|                                | Delete Admin Unit                          |
|                                | Cancel                                     |
| 1                              |                                            |

19) You are ready to use FFI-Lite 1.05.14.

## FFI-MT 1.05.14 Installation

#### For users of FFI v1.04.00 - 1.05.13

NOTE: FFI is no longer supported. These instructions only show how to install FFI-MT 1.05.14. Your database will also need to be converted to the FFI-MT data schema. Contact Duncan Lutes: <u>duncan.lutes@usda.gov</u> for assistance.

- If you are a new FFI user or need more specific installation instructions, see the Installation section of the FFI User Guide which is available on the <u>FFI Software and</u> <u>Manuals</u> page at: www.frames.gov/ffi.
- The instructions in this document assume you are using FFI-MT only on a desktop. If using a database server configuration FFI-MT will need to be updated on the server and every computer accessing the server.
- No SQL Server changes are required when updating to FFI-MT.
- You must have Windows administrator privileges to install FFI-MT on your computer. A standard Windows user can use FFI-MT after a Windows administrator has installed it.
- 1) Open File Explorer, create a temporary directory on your C: drive where you will store the installation files (e.g., C:\FFITemp).
- 2) Open a browser, go to the <u>FFI-FRAMES website</u> and then go to the Manuals and Software page, Software and Training Data tab.

### FFI Manuals and Software

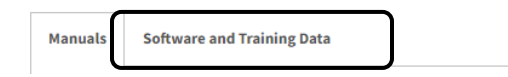

- 8) Right-click *FFI-MT\_10514\_Installer.zip*, select **Save link as...** and save the file in the temporary directory you created above.
- 9) Close your browser.
- 10) In File Explorer, navigate to the temporary directory where you saved the FFI-MT zip file. Rightclick the filename, select **Extract All** and save the FFI folder in the same folder as the zip file.
- 11) In File Explorer, open the folder you just unzipped and double-click Setup.exe.

12) The FFI Setup Wizard page will open. Click Next.

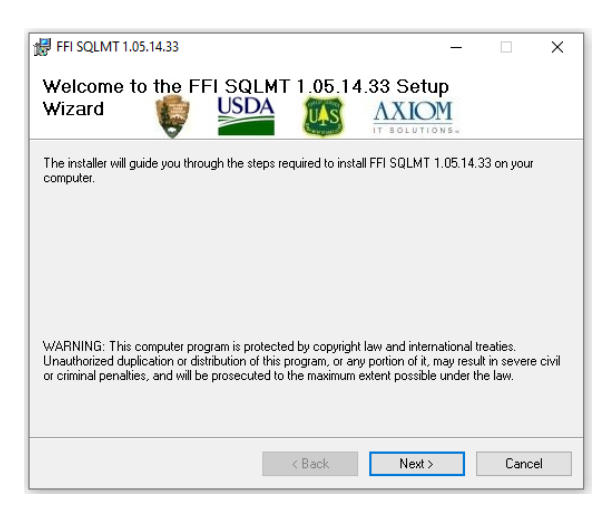

13) Use the default installation folder. Click Next.

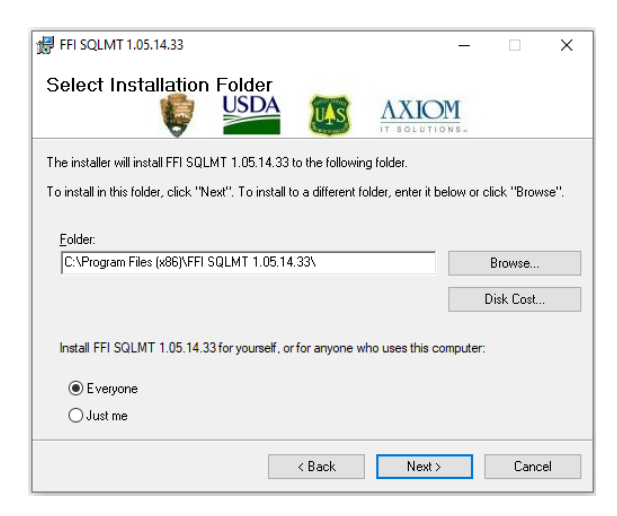

14) Click Next on the Confirm Installation screen.

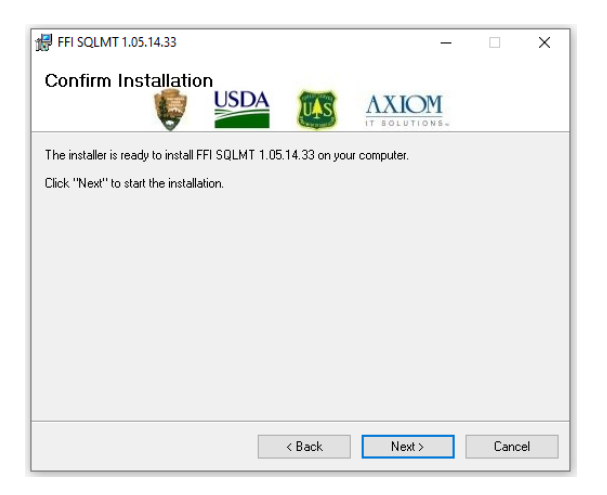

15) Click **Close** when the installation is complete.

| # FFI SQLMT 1.05.14.33                                           | _               |       | ×  |
|------------------------------------------------------------------|-----------------|-------|----|
| Installation Complete                                            | NOLUTIONS-      |       |    |
| FFI SQLMT 1.05.14.33 has been successfully installed.            |                 |       |    |
| Click "Close" to exit.                                           |                 |       |    |
|                                                                  |                 |       |    |
|                                                                  |                 |       |    |
|                                                                  |                 |       |    |
|                                                                  |                 |       |    |
|                                                                  |                 |       |    |
| Please use Windows Update to check for any critical updates to I | the .NET Framew | ork.  |    |
|                                                                  |                 |       |    |
| < Back                                                           | Close           | Cance | el |

16) Three FFI icons will be added to your desktop:

- Protocol Manager 1.05.14.xx
- FFI Database Administration 1.05.14.xx
- FFI SQLMT 1.05.14.xx

# FFI-Lite UPGRADE INSTRUCTIONS FOR FOREST SERVICE USERS

NOTE: **Only FFI-Lite has been certified by the Forest Service** and must be installed from the Software Library.

### FFI-Lite 1.05.14 Installation

- 1) Make a copy of your FFI-Lite databases(s) and save on an external drive. FFI-Lite databases have an .SDF extension. Right-click the database file, select **Copy**, Open *File Explorer* and navigate to the folder where you save backups, right-click in the folder and select **Paste**.
- 2) Uninstall the previous version of FFI-Lite. Click the **Uninstall or Change a Program** icon on the desktop (Power Broker), select FFI 1.0x.xx and click **Uninstall**.

NOTE: This step is not required - you can have multiple versions of FFI installed on the same computer – but removing old versions will eliminate confusion about what version to use.

- 3) Close the Power Broker window after FFI has been removed.
- 4) Search the Forest Service Software Center for the most recent certified installer. In the Windows search bar (usually at the lower left of the desktop) type in Software Center.

| All Apps Documents Web M                         | ore 🔻 | R                              |
|--------------------------------------------------|-------|--------------------------------|
| Best match                                       |       |                                |
| Software Center<br>App                           |       |                                |
| Search the web                                   |       | Software Center                |
| ℅ Software Center - See web results              | >     | Арр                            |
| ℅ software center app                            | >     |                                |
| $\mathcal{P}$ software center <b>application</b> | >     | 다 Open                         |
| 𝒫 software center download                       | >     | D Open file location           |
| 𝒫 software center zoom                           | >     | -ᄇ Pin to Start                |
| ℅ software center repair                         | >     | <sup>-t</sup> ⊐ Pin to taskbar |
| Software center application not installing       | >     |                                |
| 𝒫 software center - listed software              | >     |                                |
|                                                  |       |                                |
|                                                  |       |                                |
|                                                  |       |                                |
|                                                  |       |                                |
| ⊘ Software Center                                |       |                                |

5) Search for FFI using the Software Center search box.

| 😰 Software Center |                                    | - 🗆 X    |
|-------------------|------------------------------------|----------|
| USDA-OCIO-CEC     |                                    |          |
| Applications 3    | All Required                       | FFI P    |
| C Updates         | Filter: All   Sort by: Most recent | 14 12 13 |

#### 6) Click on FFI-Lite.

| P Software Center                          |                                                 | N                  |                  |  |
|--------------------------------------------|-------------------------------------------------|--------------------|------------------|--|
| USDA-OCIO-CEC                              |                                                 | R.                 |                  |  |
| Applications  J Updates  Operating Systems | All Required Filter: All   Sort by: Most recent |                    | FFI              |  |
| Installation status                        | Name                                            | Publisher          | Version          |  |
| Options                                    | Box for Office 4.13.1479.0                      | Box                | 4,13.1479.0      |  |
|                                            | <b>FFI</b> FFI-Lite                             | Axiom IT Solutions | 1.05.13.65       |  |
|                                            | Vicio Standard 2016 /64-hiti                    | Microsoft          | 16.0.11328.20420 |  |

#### 7) Click Install.

| ations > Application details    |                                                                            |
|---------------------------------|----------------------------------------------------------------------------|
| FFI-Lite                        |                                                                            |
| Published by Axiom IT Solutions |                                                                            |
|                                 |                                                                            |
|                                 |                                                                            |
|                                 | tions > Application details<br>FFI-Lite<br>Published by Axiom IT Solutions |

8) The FFI-Lite Setup Wizard page will open. Click Next.

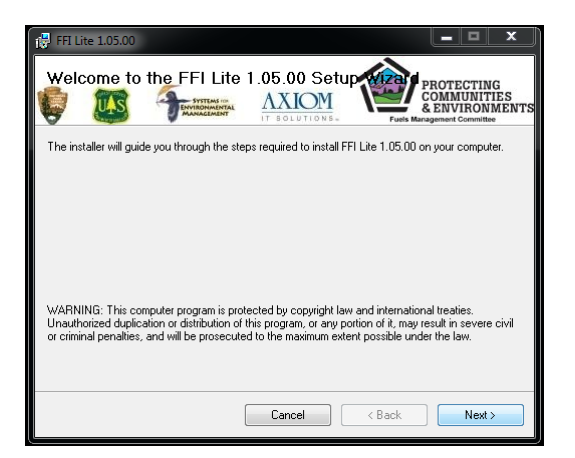

9) Accept the default installation folder and click Next.

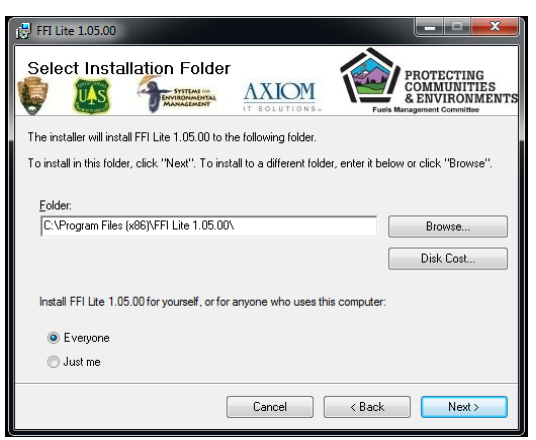

10) Click Next on the Confirm Installation screen.

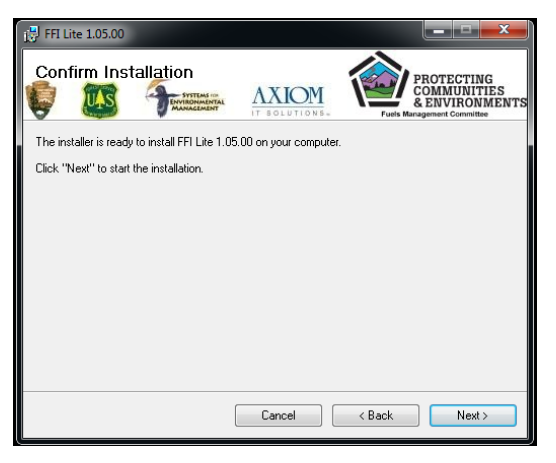

11) Click **Close** when the installation is complete.

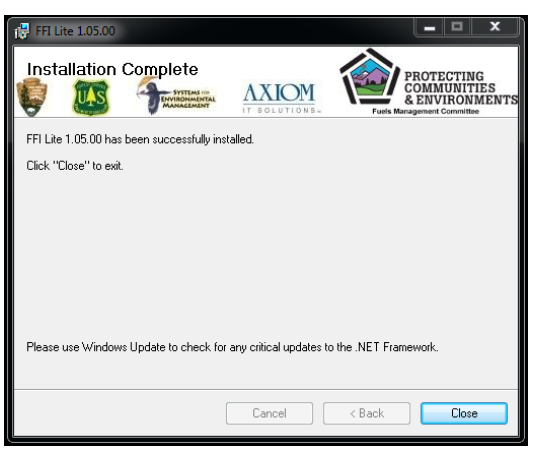

12) The FFI-Lite 1.05.14 icon will be placed on your desktop.

13) Double click the FFI-Lite icon to open FFI-Lite, select the **Open an Existing Database** radio button, click **More Files...** and click **OK**.

| 🖑 Select a database to open: | × |
|------------------------------|---|
|                              |   |
| ○ Create a New Database      |   |
| Open an Existing Database    |   |
|                              |   |
| More Files                   |   |
|                              |   |
|                              |   |
|                              |   |
|                              |   |
|                              |   |
|                              |   |
| 4                            |   |
|                              | , |
| OK Cancel Help               |   |
| 2                            |   |

14) Navigate to your database and click **Open**.

| Select the project to open                                                |       |                        |           |    |                          | >         | < |
|---------------------------------------------------------------------------|-------|------------------------|-----------|----|--------------------------|-----------|---|
| $\leftarrow \rightarrow \ \  \   \uparrow$ <b>I</b> > This PC > Desktop > |       | ~                      | ō         |    | ⊘ Search Desktop         |           |   |
| Organize 🔻 New folder                                                     |       |                        |           |    |                          |           |   |
| 🗸 🛄 This PC                                                               | ^     | Name                   | Ý         |    |                          | Date      | 1 |
| > 🧊 3D Objects                                                            |       | FFI_Lite_Training_Data | _10513.SI | DF |                          | 12/14/202 |   |
| > 📃 Desktop                                                               |       |                        |           |    |                          |           |   |
| > 🚔 Documents                                                             |       |                        |           |    |                          |           |   |
| > 🕂 Downloads                                                             |       |                        |           |    |                          |           |   |
| > 🎝 Music                                                                 |       |                        |           |    |                          |           |   |
| > 📰 Pictures                                                              |       |                        |           |    |                          |           |   |
| > 🙀 Videos                                                                |       |                        |           |    |                          |           |   |
| > 🏰 OS (C:)                                                               |       |                        |           |    |                          |           |   |
|                                                                           | ~     | <                      |           | i. |                          | >         | 1 |
| File name: FFI_Lite_Training                                              | g_Dat | ta_10513.SDF           | · · · ·   | -  | FFI Project Files(*.SDF) | ~         |   |
|                                                                           |       |                        |           |    | Open 6                   | Cancel    |   |

15) Click **OK**.

| 🖉 Select a database to open:                       |                               |                        | × |
|----------------------------------------------------|-------------------------------|------------------------|---|
| ○ Create a New Database                            |                               |                        |   |
| Open an Existing Database     Sel                  | ected database last modified: | 12/16/2022 11:40:10 AM |   |
| More Files<br>C:\Users\dlutes\Desktop\FFI_Lite_Tra | ning_Data_10513.SDF           |                        |   |
| <                                                  |                               |                        | > |
| ОК                                                 | Cancel Help                   |                        |   |

16) Click Yes and then OK when prompted to patch to the new version

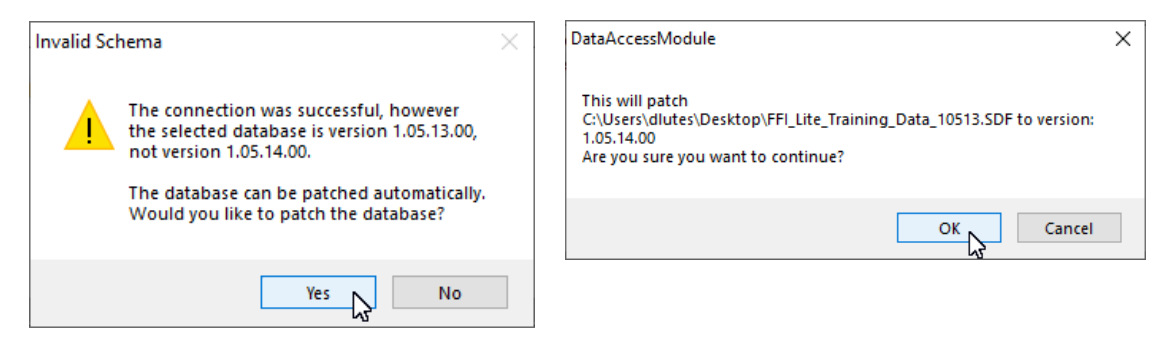

17) Continue logging into your database by selecting the Administrative Unit, etc.

| FFI Lite   Administrative Unit |                                            |
|--------------------------------|--------------------------------------------|
| Seb Woods State Park           | Select an administrative unit to continue. |

18) You are ready to use FFI-Lite.